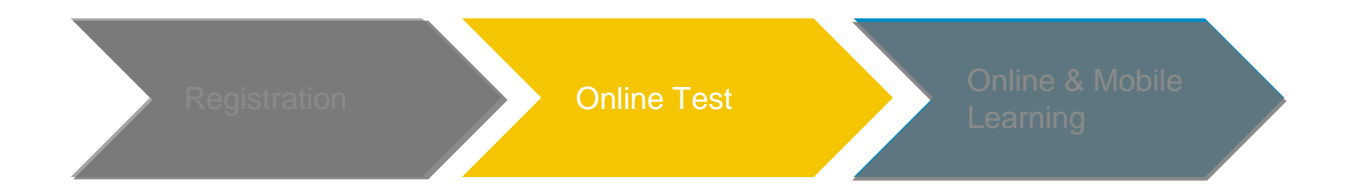

speexx

#### Online Test Ό

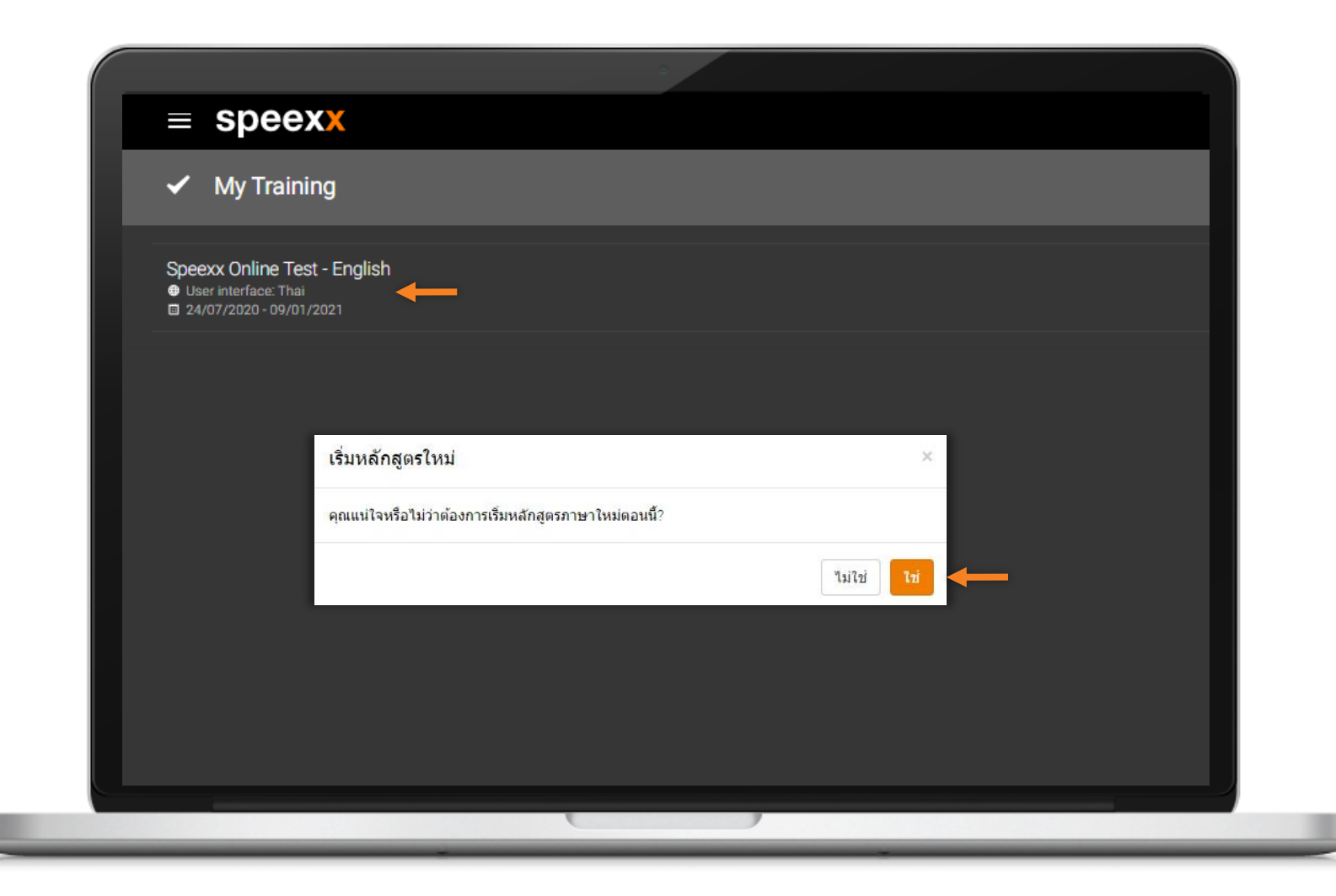

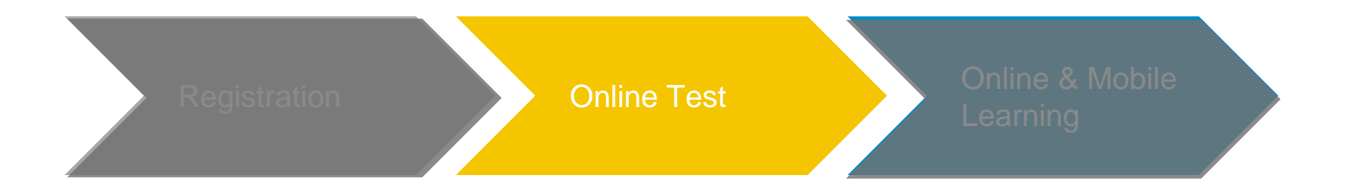

### Online Test 🙆

#### เตรียมความพร้อมก่อนเริ่มสอบ

- 🗸 สัญญาณอินเทอร์เน็ต
- 🗸 คอมพิวเตอร์ โน้ตบุ๊ค แท็บเล็ต หรือสมาร์ทโฟน
- 🗸 เตรียมหูฟัง
- 🗸 เวลาในการสอบสูงสุด 80 นาที

| = speexx    |                                                                                                    |   |  |  |  |  |  |
|-------------|----------------------------------------------------------------------------------------------------|---|--|--|--|--|--|
| Online Test |                                                                                                    |   |  |  |  |  |  |
|             | แบบทดสอบทำงานอย่างไร<br>• การทดสอบนี้อางไข้เวลานาเมลึง 60 นาที ขึ้นอยู่กับระดับภาษาของคุณ ก่อนที่คุณจะเว็ม ตรวจสอบ<br>ให้แน่ใจว่าคุณมีเวลาเพียงพล!<br>• คุณสามารถทำแบบทดสอบนี้ได้เพียงครั้งเดียว และสามารถทำบ้อสอบแต่ละหน้าได้ครั้งเดียวเช่น<br>กัน<br>• ชุดบูฟังหรือส่าโพงของคุณทำงานอย่างเหมาะสมหรือไม? (⊴ ตราจสอบเสียง)<br>• นาฟ้ากที่ด้านบนจะแสดงเวลาสำหรับแบบทดสอบแต่ละหน้าไห้คุณทราบ<br>เลือกระดับปัจจบันของคถเ |   |  |  |  |  |  |
|             | ดุณหราบระดับภาษาบัจจุบันของคุณหรือไม่? หากระดับที่คุณเลือกตรงกับความรู้ในภาษาของคุณมาก<br>เท่าใด การทดสอบก็จะยิ่งให้เวลาเร็วขึ้นเท่านั้น<br><u>ศรณามือก</u> ?<br>เรื่อม<br>• เพื่อดูว่าแบบทดสอบท่างานอย่างใร จะมีการแนะบาวิธีการใช้งานสั้น ๆ โดยให้ดองคลิกผ่าน<br>หน้าต่าง ๆ ก่อนที่คุณจะเริ่มหาการสอบจริง<br>• การทดสอบโห้เสร็จสมบูรณ์ ภายในวันที่ 2021/10/27                                                        |   |  |  |  |  |  |
|             | เริ่มต้นการแนะนำวิธีการใช้งาน                                                                                                    | 3 |  |  |  |  |  |
|             |                                                                                                    |   |  |  |  |  |  |

### Online Test 🗿

#### ข้อควรระวัง

- 🗸 แบบทดสอบสามารถทำได้ครั้งเดียวเท่านั้น
- 🗸 มีการจับเวลาในการสอบแต่ละหน้าไม่เท่ากัน
- แนะนำให้ทำข้อสอบให้เสร็จภายในครั้งเดียว หากมีเหตุจำเป็นต้องหยุดระหว่างการสอบ ให้ทำ ข้อสอบหน้าปัจจุบันให้เสร็จก่อน และไม่ต้องคลิก ไปยังหน้าถัดไป (หากไม่ทำข้อสอบในหน้าปัจจุบัน ให้เสร็จ โดยปล่อยให้เวลาหมด จะได้คะแนน ตามที่ทำได้ในหน้านั้น)

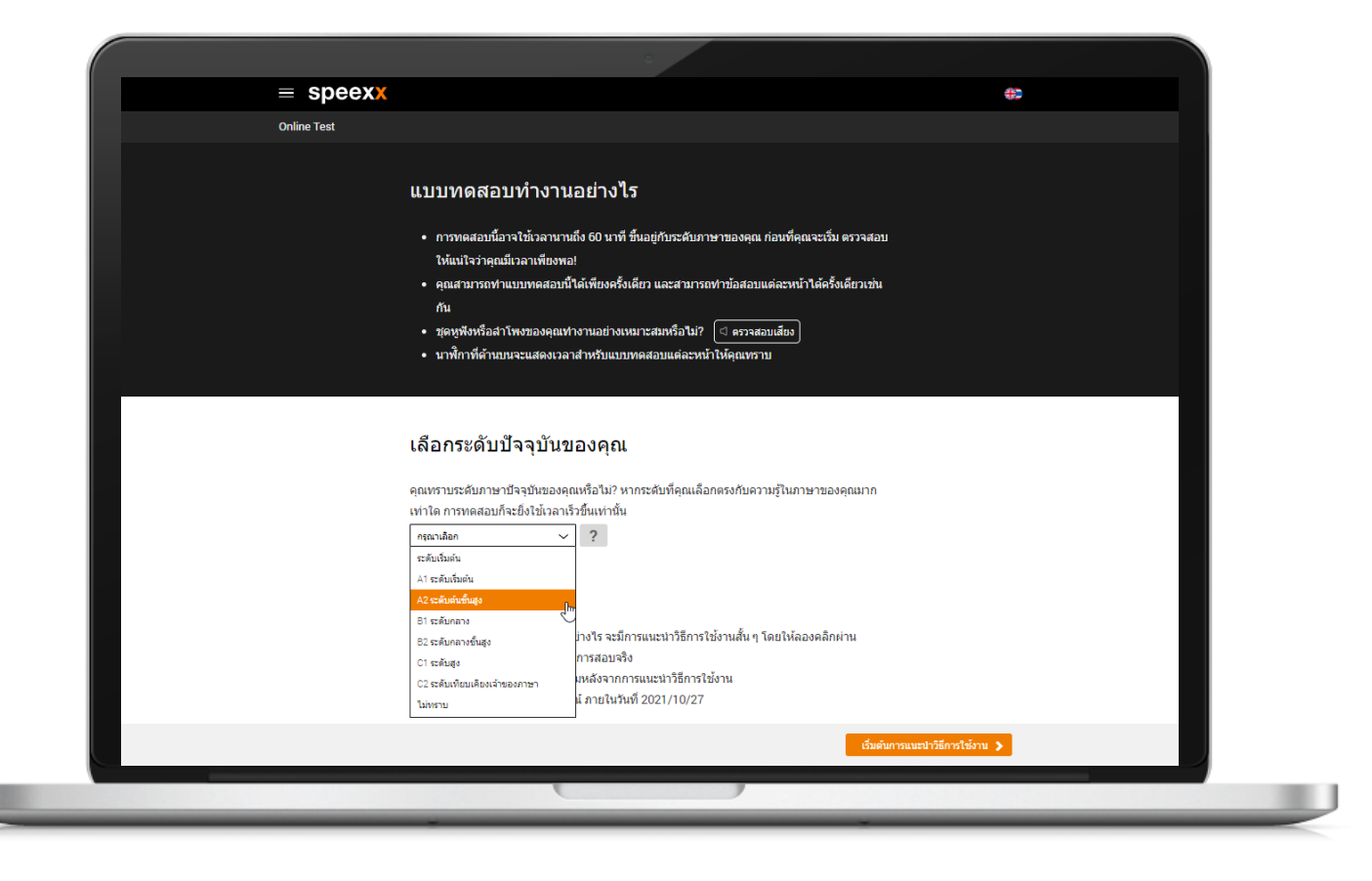

## Online Test Ό

# ขั้นตอนในการสอบ

- เลือกประเมินระดับภาษาของผู้เข้าสอบที่ เมนู Dropdown
- เรียนรู้วิธีการสอบจากตัวอย่าง 5 หน้าแรก (ตัวอย่างนี้ไม่ได้ นำมาเป็นส่วนหนึ่งของคะแนนสอบ)
- แต่ละท่านจะใช้เวลาสอบไม่เท่ากัน ทั้งนี้ขึ้นอยู่กับทักษะ
  ภาษาอังกฤษของแต่ละบุคคล
- แบบทดสอบจะสิ้นสุดทันทีเมื่อระดับภาษาของ
  ผู้เข้าสอบได้ถูกประเมินแล้ว

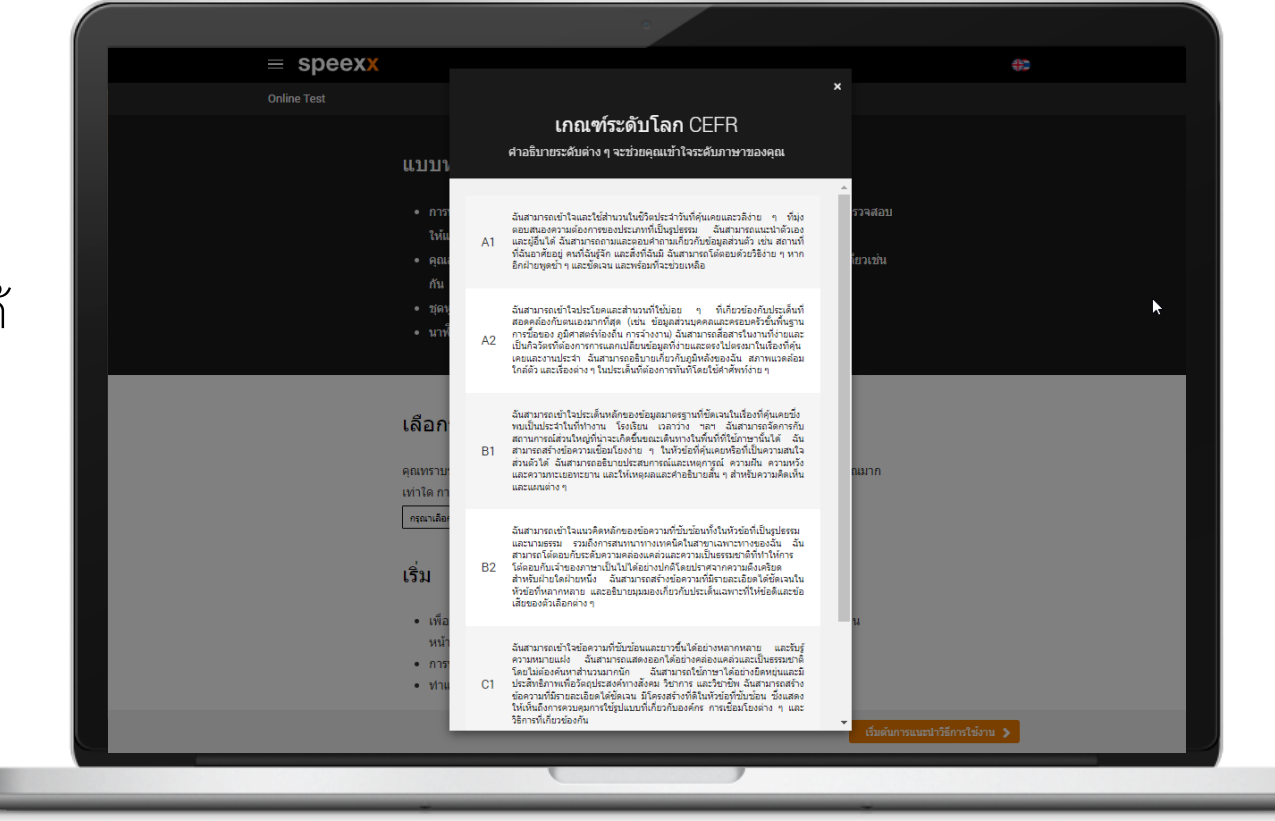

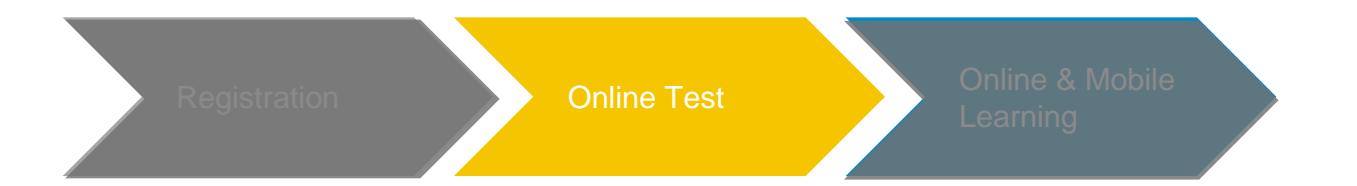

#### Online Test 🙆

| ≡ speex <mark>x</mark> |                                                     |         |
|------------------------|-----------------------------------------------------|---------|
| แนะนำวิธีการใช้งาน     |                                                     |         |
| 🛱 คลิกที่ลำโพงต่างๆ แ  | ละพิมพ์คำศัพท์ที่หายไปลงในช่องว่างต่างๆ             | ?       |
| Hi, my                 | is Tim. I'm Scotland.                               |         |
| I live in              | . I've got a dog called Ginger and cat called Spot. |         |
|                        |                                                     |         |
|                        |                                                     | ถัดไป > |
|                        |                                                     |         |

#### ตัวอย่างแบบทดสอบหน้าที่ 1

 คลิก หรือแตะที่ช่องว่าง และป้อนคำตอบที่ถูกต้องโดยใช้ แป้นพิมพ์ ไปที่ช่องว่างถัดไปโดยการใช้เมาส์ หรือ ปุ่ม Next หรือแตะช่องว่างถัดไป

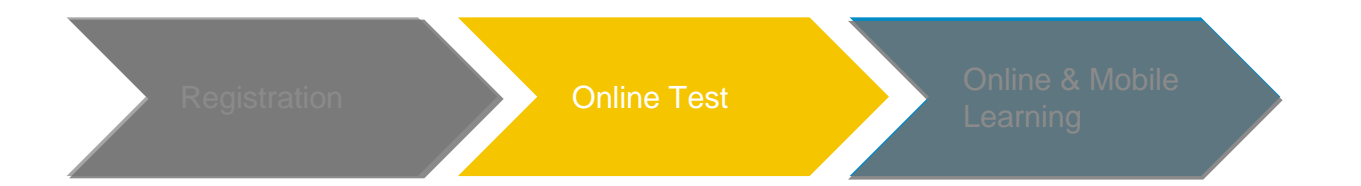

#### Online Test 🛈

| ≡ speexx                                                          |         |
|-------------------------------------------------------------------|---------|
| -<br>แนะนำวิธีการใช้งาน                                           |         |
| ิ เลือกตำศัพท์ที่ถูกต้องลงในช่องว่าง                              | ?       |
| Hi, my 🛛 🗯 Iim. I'm 🖉 Scotland.                                   |         |
| I live in 🛛 🗯 I've got a dog called Ginger and 🗳 cat called Spot. |         |
|                                                                   |         |
|                                                                   |         |
|                                                                   |         |
|                                                                   |         |
|                                                                   |         |
|                                                                   | ถัดไป 🗲 |
|                                                                   |         |

#### ตัวอย่างแบบทดสอบหน้าที่ 2

 คลิก หรือแตะที่ลูกศรคู่ข้างๆ ช่องว่างจนกว่าจะพบ คำตอบที่ถูกต้อง

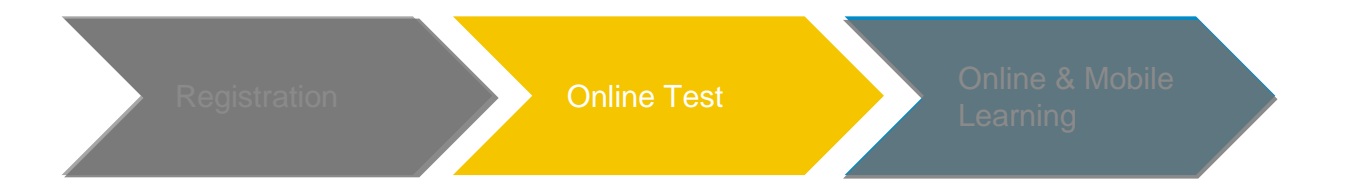

#### Online Test Ό

| ≡ speexx                                                                         | 422     |
|----------------------------------------------------------------------------------|---------|
| แนะน่าวิธีการใช้งาน                                                              |         |
| ิ คลิกที่ลำโพงเพื่อฟังเสียงข้อความต่างๆ จากนั้นตัดสินใจว่าประโยคนั้นๆ ถูกหรือผิด | ?       |
| uþ.                                                                              |         |
| Tim is from New York.                                                            |         |
| 🔿 true                                                                           |         |
| ◯ false                                                                          |         |
|                                                                                  |         |
| Tim lives in London.                                                             |         |
| 🔿 true                                                                           |         |
| ⊖ false                                                                          |         |
|                                                                                  |         |
|                                                                                  |         |
|                                                                                  |         |
|                                                                                  | ถัดไป > |
|                                                                                  |         |

#### ตัวอย่างแบบทดสอบหน้าที่ 3

คลิกที่ลำโพงเพื่อฟัง จากนั้นคลิกที่สัญลักษณ์วงกลม
 หน้าช่องคำตอบที่ต้องการ

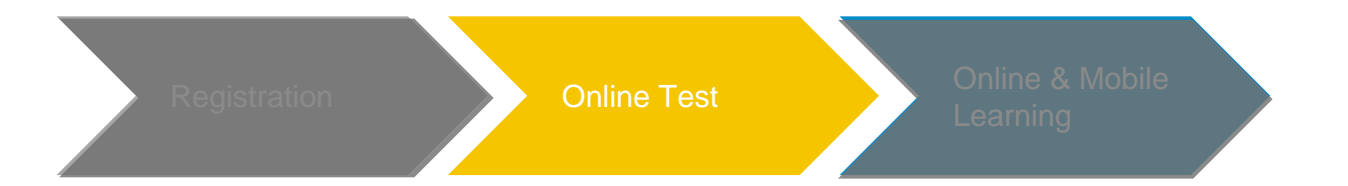

#### Online Test 🙆

| $\equiv$ speexx                                                              |        |
|------------------------------------------------------------------------------|--------|
| แนะนำวิธีการใช้งาน                                                           |        |
| 年 ทำเครื่องหมายหน้าคำสนทนาตอบรับที่ถูกต้อง ดูดี ๆ นะอาจจะมีมากกว่าหนึ่งคำตอบ | ?      |
| What's your name?                                                            |        |
| ☐ I'm Iim.<br>☐ I've got a cat                                               |        |
| My name's Tim.                                                               |        |
| ☐ I'm from Scotland.                                                         |        |
|                                                                              |        |
|                                                                              |        |
|                                                                              |        |
|                                                                              |        |
|                                                                              |        |
|                                                                              | ถดไป > |

#### ตัวอย่างแบบทดสอบหน้าที่ 4

สำหรับเลือกคำตอบที่ถูกต้อง คลิก หรือแตะกล่องที่อยู่
 ข้างๆ คำตอบ (เครื่องหมายถูกจะปรากฏขึ้นในกล่อง)
 ในหนึ่งคำถามอาจมีมากกว่าหนึ่งคำตอบที่ถูกต้อง

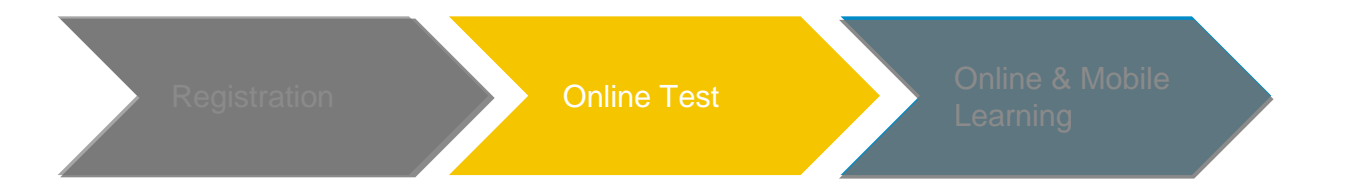

#### Online Test 🗿

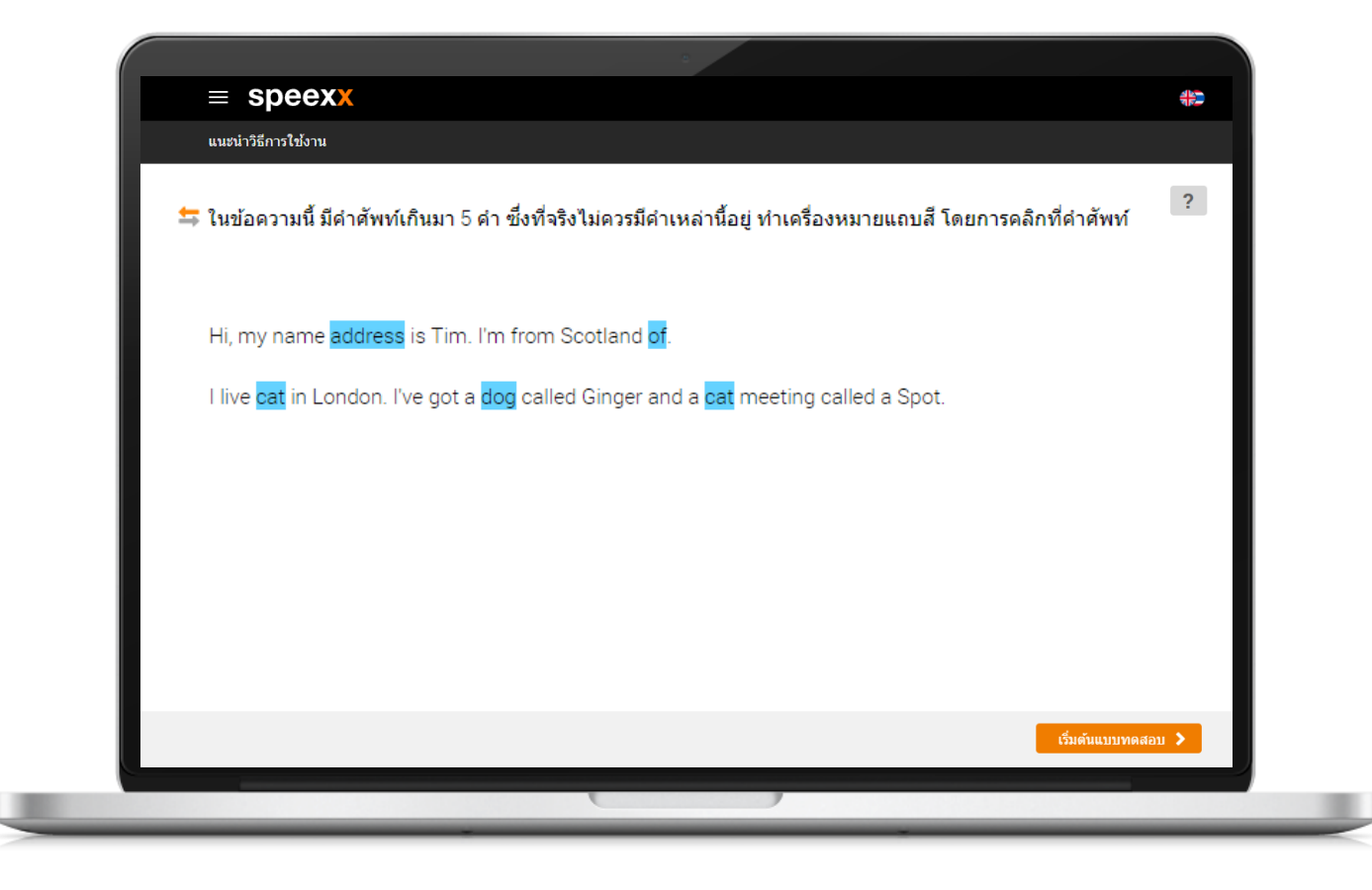

#### ตัวอย่างแบบทดสอบหน้าที่ 5

 คลิกที่คำศัพท์ หรือส่วนของประโยคในคำถามด้วยเมาส์
 ใช้นิ้วแตะเพื่อเลือก การคลิก หรือแตะครั้งที่ 2 จะเป็นการ นำสิ่งที่คุณเลือกออก

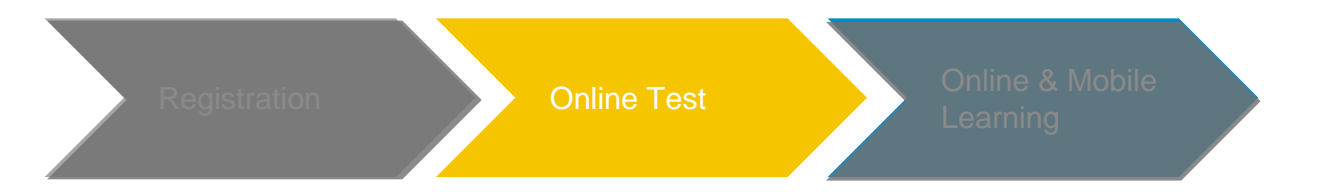

#### Online Test 🛈

| ≡ speexx                                                           |                   |                       |                  |              |            |           |         |                | ৰ             |
|--------------------------------------------------------------------|-------------------|-----------------------|------------------|--------------|------------|-----------|---------|----------------|---------------|
|                                                                    |                   |                       |                  |              |            |           |         |                | <b>()</b> 2:: |
| ทำประโยคต่างๆ ให้สมบู                                              | รณ์ด้วยค่าศัพท์ ห | รือกลุ่มคำที่เหมาะสม  |                  |              |            |           |         |                | ?             |
| Someone seems to be                                                | Floet, Vou says ( | 12                    | 5                |              |            |           |         |                |               |
| L colleague asso a lui                                             | estin the pour    | avi teet tou say?     |                  | æ :          |            |           |         |                |               |
| Afriend epito."                                                    | 8                 | to point functi tomo  | TOW? YOU SHE     |              | <i>a</i> . |           |         |                |               |
| A convolver asks. (<br>Rome, so he was in it<br>Someone thanks you | its Wr.B          | ake at the meeting la | it reals? You to | eyi teloi    |            | 2         | an impo | rsent confiere | nce in        |
| Lifered asks.                                                      | 0                 | Gregorio-at the core  | ort vesterday??  | fer man them | CYRU MIC 1 | is, there | were -  | 0              |               |
|                                                                    |                   |                       |                  |              |            |           |         |                |               |

#### คำแนะนำในการทำแบบทดสอบ

- ≒ 1. อ่านคำอธิบายในการทำแบบทดสอบ
  - (คลิกที่สัญลักษณ์ลูกศร หน้าประโยคเพื่อดูคำแปล)

- ? 2. กด Help เพื่อดูคำอธิบายการทำแบบทดสอบ
- 3. คลิกที่ ลำโพง เพื่อฟังเสียงก่อน
- 4. คลิกที่ กระดาษสีด้ำ เพื่ออ่านก่อน
- 2:29
  5. สังเกตเวลาที่มุมขวาบน จะมีนาฬิกาจับเวลา แต่ละข้อจะจับเวลาไม่เท่ากันขึ้นอยู่กับความยาก ง่าย

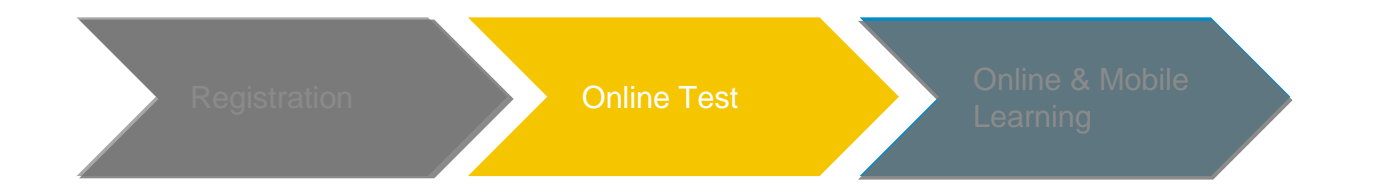

#### Online Test 🛈

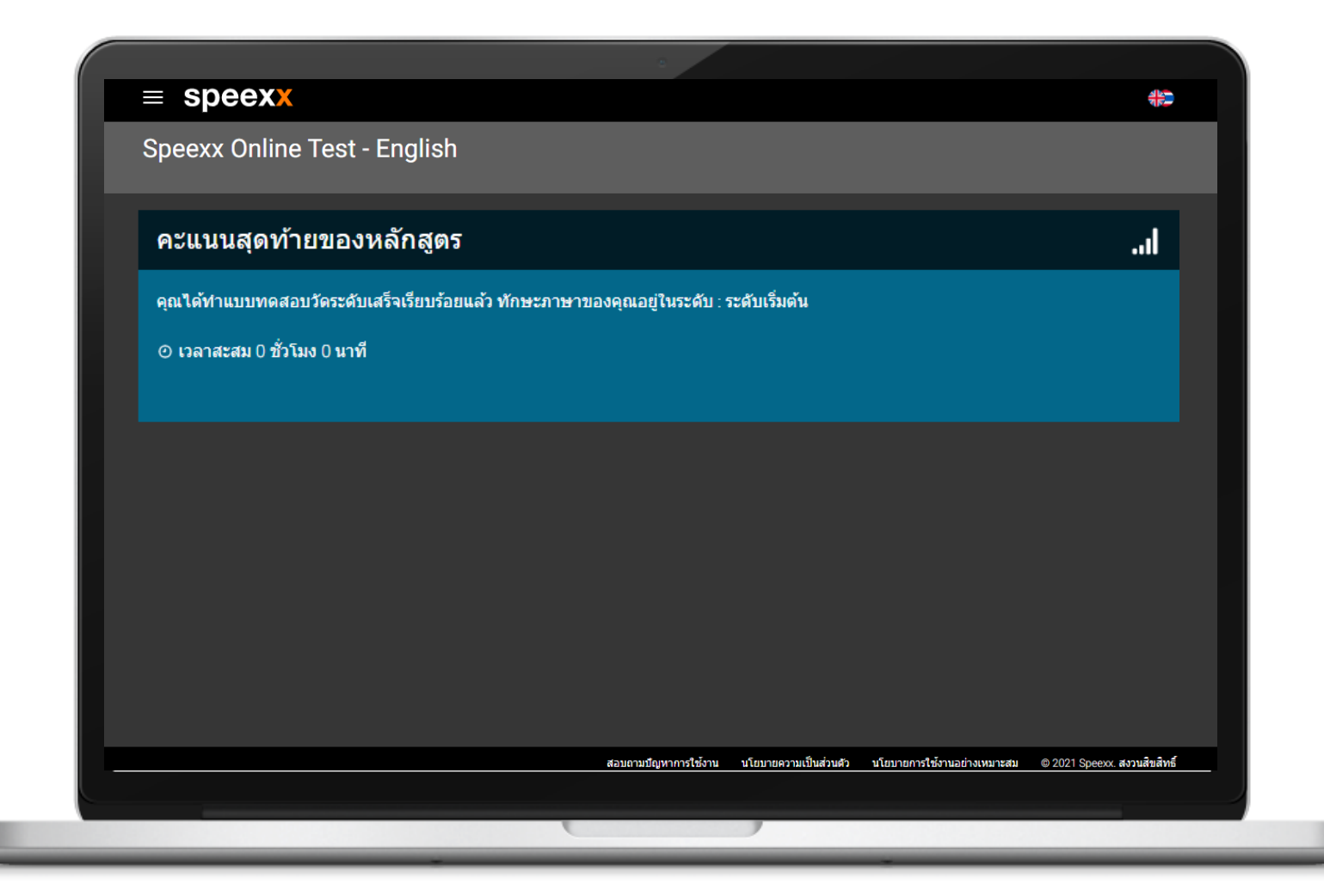

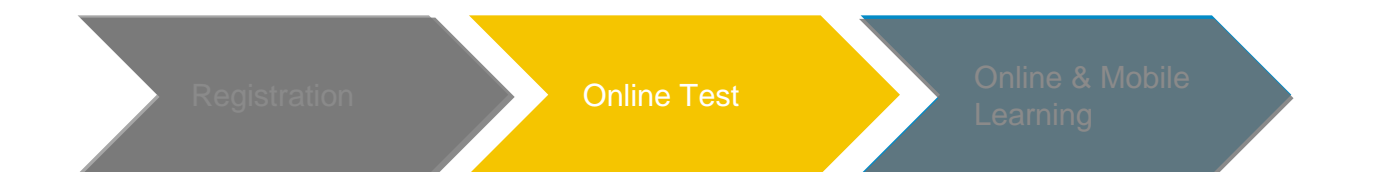

speexx

C12

# Speexx Level Charts Aligned with International Tests

|                         |                                                                                      |                                                                   |                                                                                    |                                                                                                    |                                                                                  |                                                                                                    | C1 1                                                                                                    | • · · · 2                                                             |
|-------------------------|--------------------------------------------------------------------------------------|-------------------------------------------------------------------|------------------------------------------------------------------------------------|----------------------------------------------------------------------------------------------------|----------------------------------------------------------------------------------|----------------------------------------------------------------------------------------------------|----------------------------------------------------------------------------------------------------|-----------------------------------------------------------------------|
| Speexx Level            | A1                                                                                   | A2                                                                | B1.1                                                                               | B1.2                                                                                                    | B2.1                                                                             | B2.2                                                                                                    | UIII                                                                                                    |                                                                       |
| Can-Do<br>Statements    | Can understand<br>and use basic<br>greetings<br>Can make simple<br>plans with others | Can explain<br>opinions on a<br>subject<br>Can organize a<br>trip | Can maintain a<br>simple<br>conversation<br>Can<br>communicate In<br>routine tasks | Can describe<br>experience,<br>events and<br>ambitions<br>Can handle most<br>situations when<br>travelling | Able to give a<br>presentation Can<br>Interact easily<br>with native<br>speakers | Can understand<br>the main ideas of<br>complex text on<br>both concrete<br>and abstract<br>topics<br>Can write about<br>current affairs | can understand<br>and produce<br>language<br>university-level<br>course Can<br>confidently take<br>an admissions<br>Interview | Can write a<br>thesis statement<br>Able to read<br>classic literature |
| International<br>Levels | al Basic User                                                                        |                                                                   | Independent User                                                                   |                                                                                                    |                                                                                  |                                                                                                    | Proficie                                                                                                    | ent User                                                              |
| TOEIC (Listening)       | 60 - 105                                                                             | 110 - 270                                                         | 275 - 335                                                                          | 340 - 395                                                                                                  | 400 - 440                                                                        | 445 - 485                                                                                                    | 490                                                                                                    | 495                                                                   |
| TOEIC (Reading)         | 60 - 110                                                                             | 115 - 270                                                         | 275 - 325                                                                          | 330 - 380                                                                                                  | 385 - 415                                                                        | 420 - 450                                                                                                    | 455 - 475                                                                                                    | 480 - 495                                                             |
| TOEFL                   |                                                                                      |                                                                   | 57 - 71                                                                            | 72 - 86                                                                                                    | 87 - 97                                                                          | 98 - 109                                                                                                    | 110 - 115                                                                                                    | 115 - 120                                                             |
| IELTS                   |                                                                                      | 3.0                                                               | 4.0                                                                                | 4.5                                                                                                    | 5.0                                                                              | 6.5                                                                                                    | 7                                                                                                    | 8                                                                     |

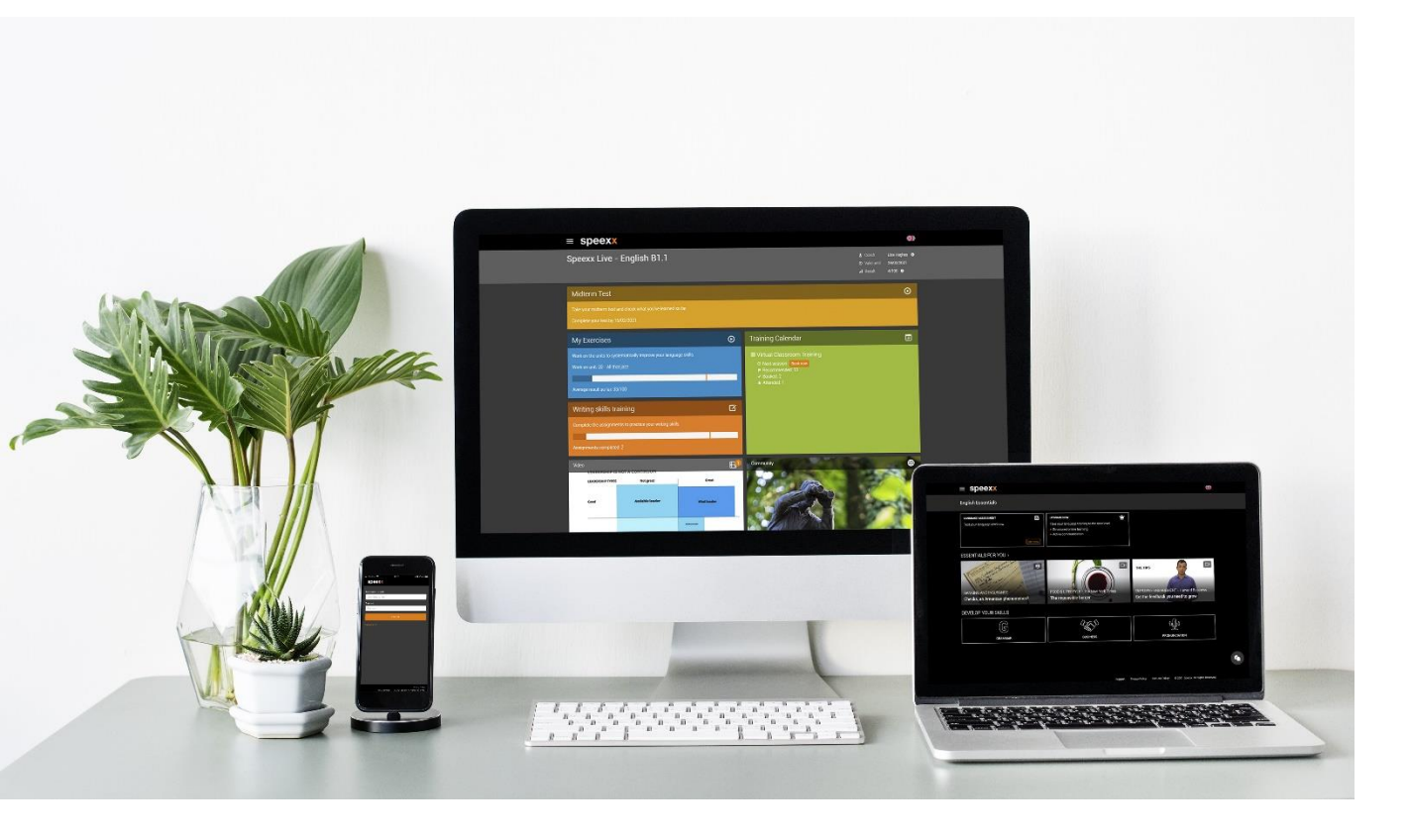

#### Speexx Support Team

Line ID: @speexxsupport

- Email: support@speexx.co.th
- Tel: 02-581-1222-5 / 081-350-8044

Thank you, and have fun learning with Speexx!